# **Tutorial Steps for Accessing and Paying Invoices on LBA Website**

Login to <u>LBA Homepage - Louisville Bar Association</u> (www.loubar.org)

## Click on "Member Login"

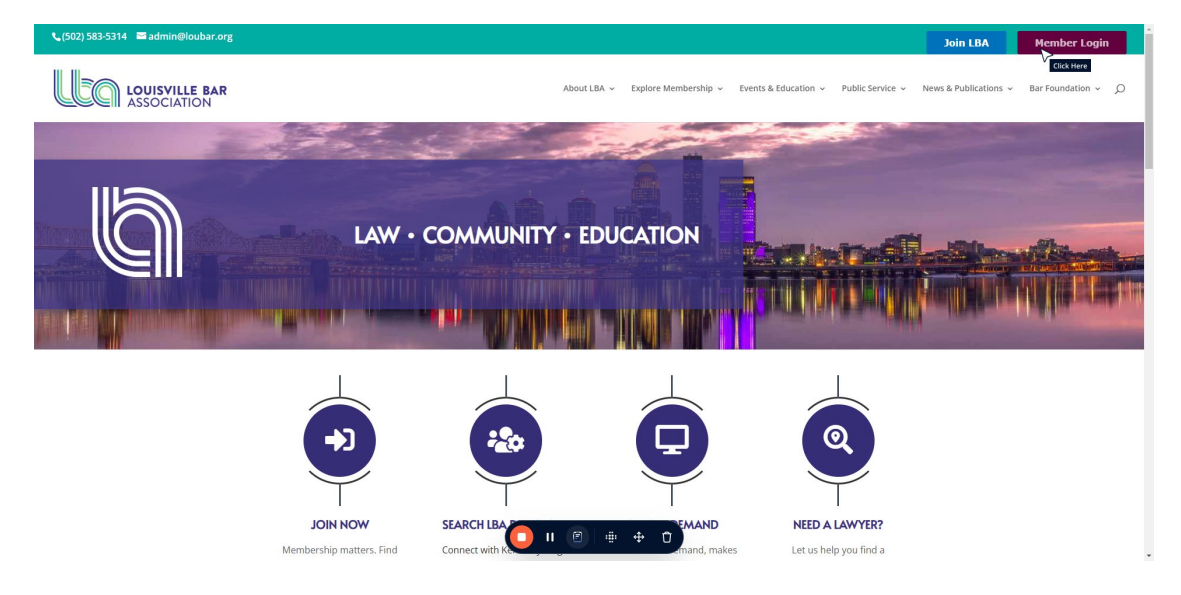

Enter the email associated with your LBA account.

|                                                                   |                                                                                                    |                             | Join LBA Member Login                            |
|-------------------------------------------------------------------|----------------------------------------------------------------------------------------------------|-----------------------------|--------------------------------------------------|
| LOUISVILLE BAR<br>ASSOCIATION                                     | About LBA \vee Explore Membership 🗸                                                                                                    | Events & Education $$       | News & Publications $\vee$ Bar Foundation $\vee$ |
| 🗏 🍙 Media Types - Categories - Global Search on Seminars, Faculty | S                                                                                                    | Search 🛓 Sign In 🗮 Cart - 🕕 |                                                  |
|                                                                   | Sign In<br>If this is your first time signing into the new site, please<br>enter your email and select "Send Taxai Legas Link"<br>Hyse have toolde signing any please context Technical<br>Support (377) 2003977.<br>New to Louisville Bia Anotociatod "Cester a new customer<br>account by using the "Sign Up" button below:<br>Email<br>Cust Arene<br>Dent have an account"<br>Sign Up |                             |                                                  |
|                                                                   |                                                                                                    |                             |                                                  |
|                                                                   | 0 11 0 + 0                                                                                                    | Connect with LBA            |                                                  |

### Click on "Next"

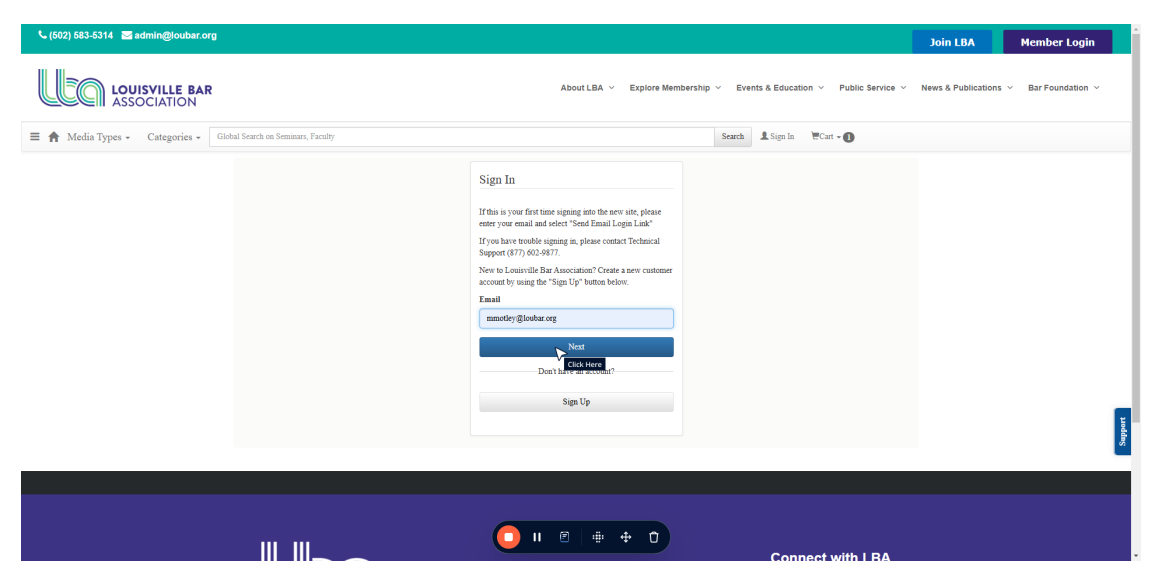

<u>NOTE:</u> If you have not set up your profile in CE21 you will need to click on "**Send Email Login Link**" and follow the instructions to complete your profile.

If you have setup your profile simply enter your password.

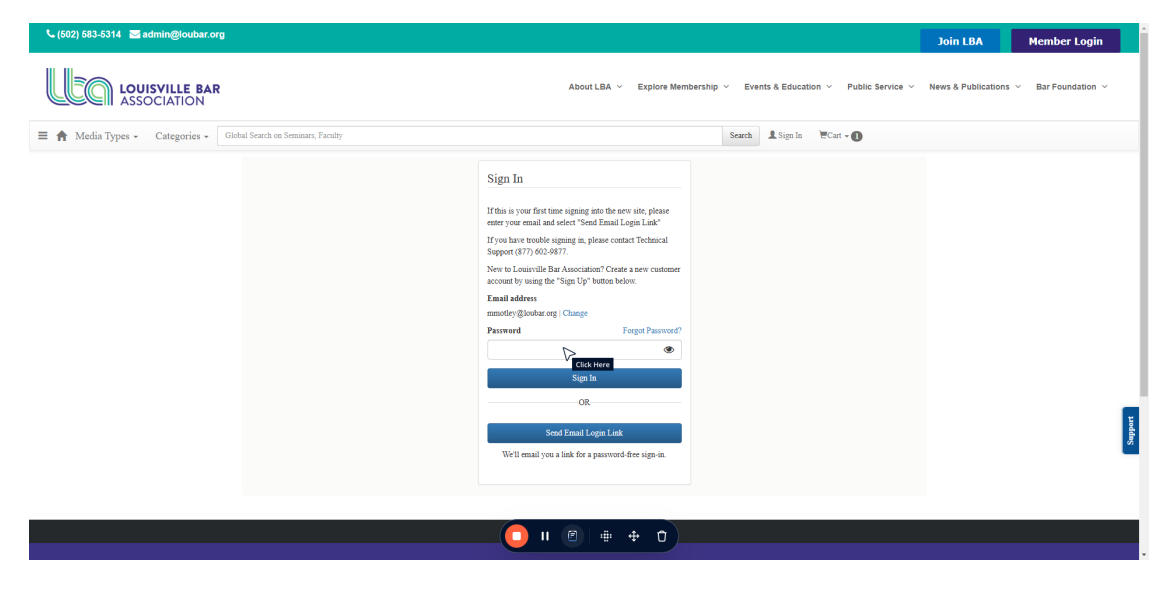

After you enter your password, click on "Sign In."

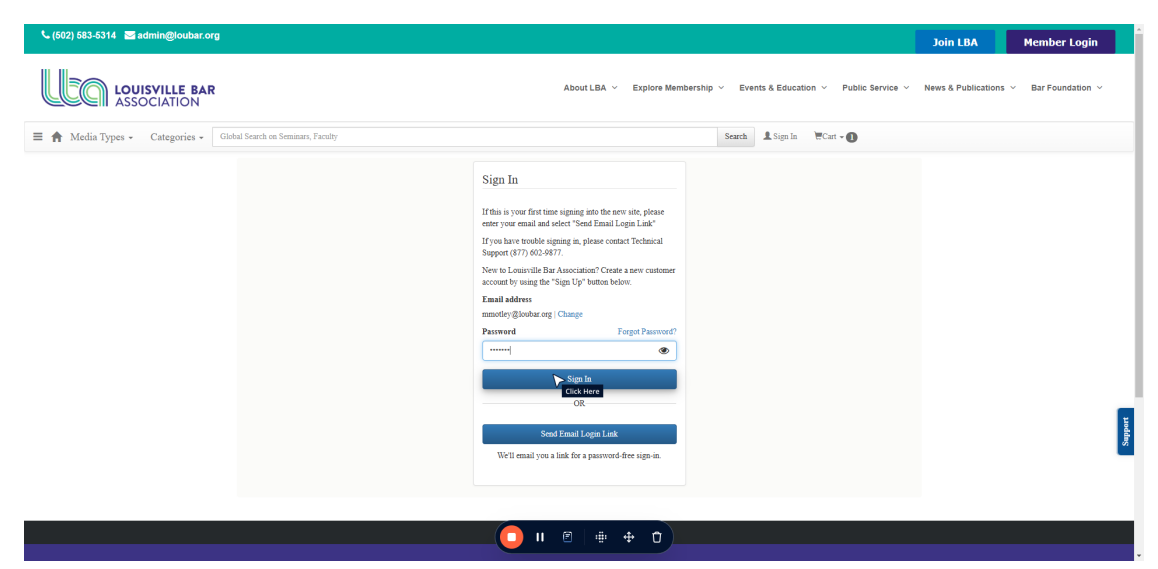

You will be redirected to the LBA Homepage. Click on "**Member Login**" to view your profile.

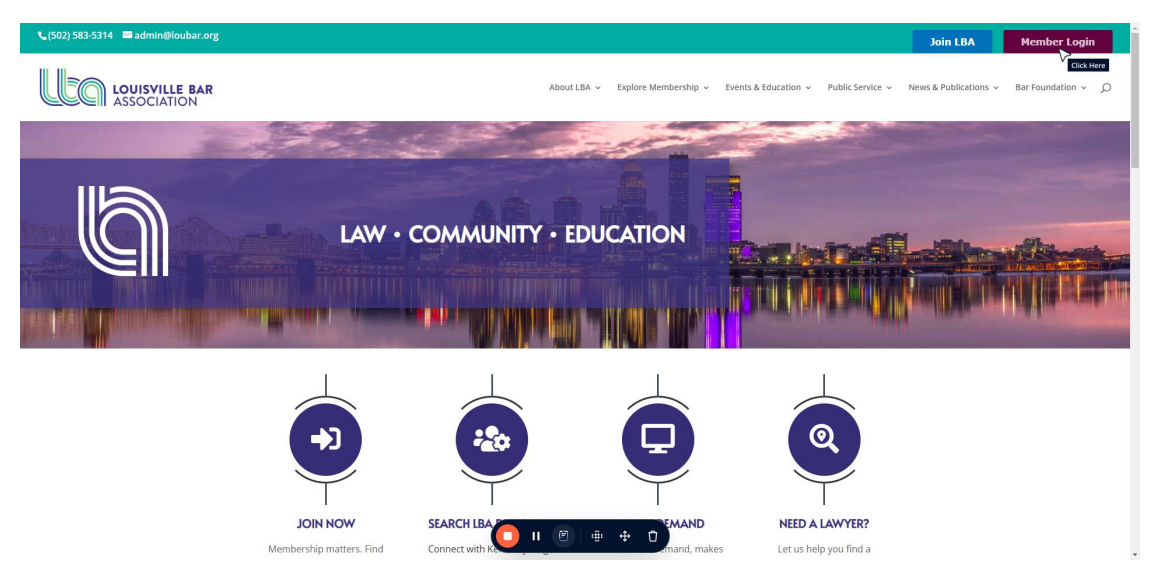

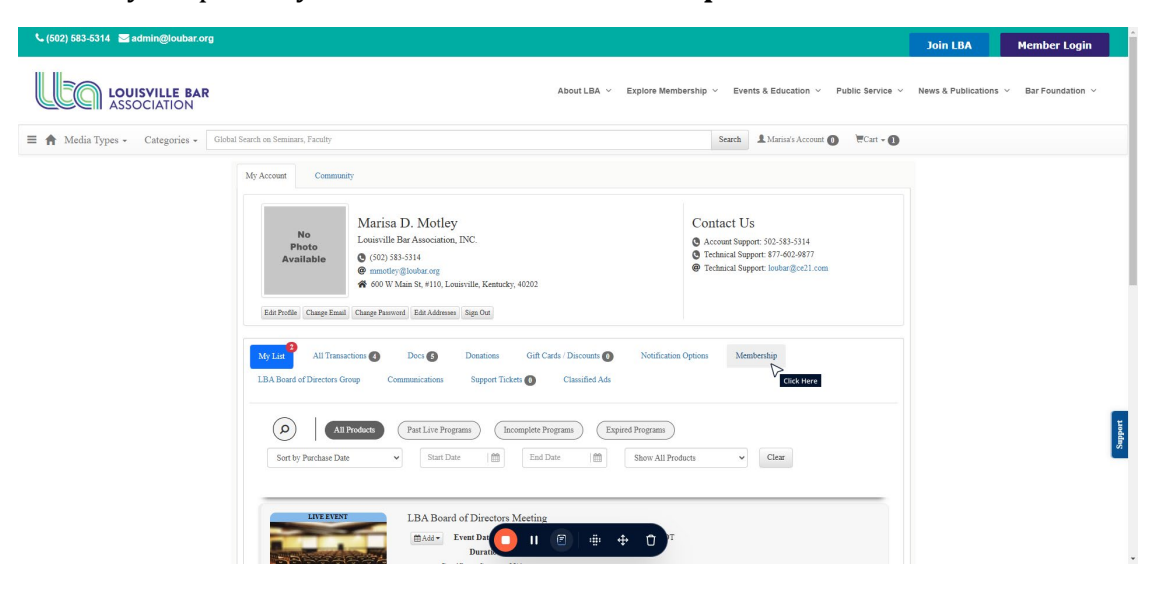

Once in your profile you will click on "Membership."

Scroll until you see your membership category and click on "Invoices & Payments"

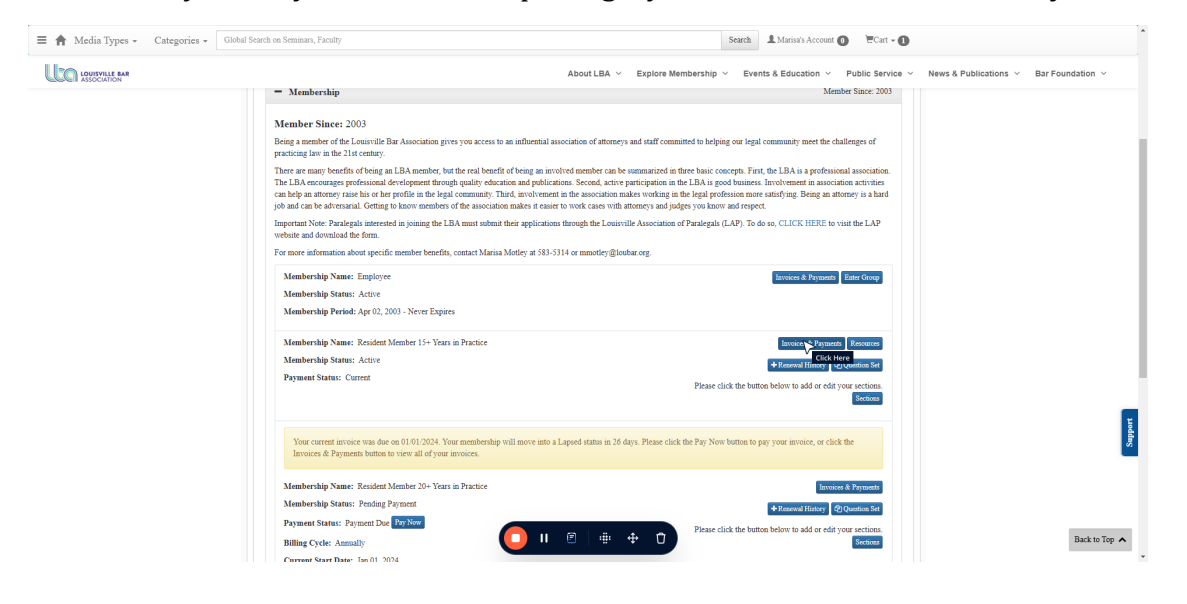

To print your invoice and mail in a check use the hyperlink under "**Invoice** #." A PDF will open in another window for you to print and mail in payment.

| Composition       Control A Control A Contective A Contective A Control A Contective A Control A | € (502) 583-5314 See admin@loubar.org |                                          |                                                 |                                                       |                                                            | Join LBA Member Login                  |
|----------------------------------------------------------------------------------------------------|---------------------------------------|------------------------------------------|-------------------------------------------------|-------------------------------------------------------|------------------------------------------------------------|----------------------------------------|
| Census Active   States: Active   Rearral Date: Jan 01, 2025   Poyment Status: Current   Astematic Payments Rave to Exable!     No - Click hore to Exable!     Click the "Pay Now" botton to pay individual invoices or select multiple annoices (using the checkboare) and click the "Pay Multiple Invoices" to pay more than one at the same time.   Click the "Pay Now" botton to pay individual invoices or select multiple annoices (using the checkboare) and click the "Pay Multiple Invoices" to pay more than one at the same time.   Click the "Pay Now" botton to pay individual invoices or select multiple annoices (using the checkboare) and click the "Pay Multiple Invoices" to pay more than one at the same time.   Image: Click the "Pay Now" botton to pay individual invoices or select multiple annoices (using the checkboare) and click the "Pay Multiple Invoices" to pay more than one at the same time.   Image: Click the "Pay Now" botton to pay individual invoices or select multiple annoices (using the checkboare) and click the "Pay Multiple Invoices" to pay more than one at the same time.   Image: Click the "Pay Now" botton to pay individual invoices or select multiple annoices (using the checkboare) and click the "Pay Multiple Invoices" to pay more than one at the same time.   Image: Click the "Pay Now" botton to pay individual invoices or select multiple annoices (using the checkboare) and click the "Pay Multiple Invoices" to pay more than one at the same time.   Image: Click the "Pay Now" botton to pay individual invoices" to pay more than one at the same time.   Image: Click the "Pay Now" botton to pay individual invoices" to pay more than one at the same time.   Image: Click the "Pay                                                                                                    |                                       |                                          |                                                 | About LBA V Explore Membership                        | Events & Education V Public Service V                      | News & Publications ~ Bar Foundation ~ |
| Strint:       Active         Raceval Date:       Jan 01, 2025         Prymerit States:       Cuiterit         Assonantic Prymerits       No - Chick kere to Enadede             Performantic Prymerits       No - Chick kere to Enadede             Performantic Prymerits       No - Chick kere to Enadede             Performantic Prymerits       No - Chick kere to Enadede             Performantic Prymerits       No - Chick kere to Enadede             Performantic Prymerits       No - Chick kere to Enadede             Performantic Prymerits                                                                                                    |                                       | Group Details                            |                                                 | Tools                                                 |                                                            |                                        |
| Rearend Date:       Jan 01, 2025         Postment Status:       Current         Ansmantic Pryments Exabled:       No - Click here to Exable         Pending Pryments       No - Click here to Exable         Pending Pryments       No - Click here to Exable         Pending Pryments       No - Click here to Exable         Click the "Pay Now" botto to poj individual invoices or selet multiple invoices (sing the checkbones) and click the "Pay Multiple Invoices" to pay more than one at the same time.         Scholded Date       Ansmant         Jan 01, 2025       Status 23, 23         Jan 01, 2025       Status 23, 23         Payment History       -         Framention Date       Desler         No Records Found       Ansmant                                                                                                    |                                       | Status:                                  | Active                                          | Print Statement Resources                             |                                                            |                                        |
| Pyments Status:       Current         Assemantic Pyments Enabled:       No - Click loss to Enable         Preferent Pyments Enabled:       No - Click loss to Enable         Click loss Pyments Enabled:       -         Click loss Pyments Enabled:       -         Click loss Pyments Enabled:       -         Click loss Pyments Enabled:       -         Click loss Pyments Enabled:       -         Schedold Date       Anseast       Enable         Example:       -       -         Loss Click Loss Pyment Enabled:       -       -         Date Pyment Enabled:       Enable       -         Pyment Enabled:       -       Enable       -         Pyment Enable:       -       -       -         No Records Found       -       -       -                                                                                                    |                                       | Renewal Date:                            | Jan 01, 2026                                    |                                                       |                                                            | J                                      |
| Antenantic Payments Exabled:       No - Click here to Exade         Pending Payments       -         Click the "Pay Non" bottos to pay individual invoces on elect multiple invoces (insing the checkboour) and click the "Pay Multiple Invoces" to pay more than one at the same time.       -         Statehold Date       Annear       Invice #       Invice #       Invice #         Internation Date       Annear       Invice #       Invice #       Invice #         Payment Illiary       -       -       -       -         Transaction Date       Onder 1d       Annear       Invice #       Payment Mode         No. Recende Found       Onder 1d       Annear       Invice #       Payment Mode                                                                                                    |                                       | Payment Status:                          | Current                                         |                                                       |                                                            |                                        |
| Pending Pryments       -         Click the "Pay Non" botton to pay individual invoices or selfer multiple invoices (using the checkboxe) and click the "Pay Multiple Invoices" to pay meet than one at the same time.       Pay Multiple Invoices 'to pay meet than one at the same time.         is blockable Date       Annexat       Invoice #       Tools.         in 01, 2025       \$233.25       \$122.2301       Pay New Concerned         Circk there       Circk there       -         Payment History       -         Invoice & Tools       Order Id       Annexat       Invoice #       Payment Mode         No Recerds Found       -       -       -       -       -                                                                                                    |                                       | Automatic Payments Enabled:              | No - Click here to Enable                       |                                                       |                                                            |                                        |
| Click the "Pay Note" button to pay individual anvoices or select multiple invoices (using the checkboars) and click the "Pay Multiple Invoices" to pay more than one at the same tame.           Solubility         Invoice #         Totals           1         104, 2025         3283.25         322.3301         Totals             Payment History         Coder 1d         Ansonat         Invoice #         Payment Mode                                                                                                    |                                       | Pending Payments                         |                                                 |                                                       | -                                                          |                                        |
| Payment Histery     Invite     Invite     Invite       Transaction Date     Invite Date     Order Id     Amount       No Recently Found     Order Id     Amount     Invite #                                                                                                    |                                       | Click the "Pay Now" button to pay indivi | dual invoices or select multiple invoices (usin | ng the checkboxes) and click the "Pay Multiple Invoic | es" to pay more than one at the same time.<br>Pay Multiple |                                        |
| Parsent flatery     Order 1d     Amount     Invite #     Payment Made       No Records Found     Under 1d     Amount     Invite #     Payment Made                                                                                                    |                                       |                                          | Amount                                          | Invoice =                                             | 1005                                                       |                                        |
| Payment History         -           Transmition Date         Invoice Date         Order Ed         Amount         Invoice #         Payment Mode           No Records Found         -         -         -         -         -         -                                                                                                    |                                       | Jan 01, 2025                             | \$283.25                                        | Click Here                                            | Pay Now                                                    |                                        |
| Transcelar Data         Invoice Data         Annount         Invoice #         Personal Mode           No Records Found                                                                                                    |                                       | Payment History                          |                                                 |                                                       | -                                                          |                                        |
| No Records Found                                                                                                    |                                       | Transaction Date                         | Invoice Date Order Is                           | id Amount Invoice #                                   | Payment Mode                                               |                                        |
|                                                                                                    |                                       | No Records Found                         |                                                 |                                                       |                                                            |                                        |
|                                                                                                    |                                       |                                          |                                                 |                                                       |                                                            |                                        |
|                                                                                                    |                                       |                                          |                                                 |                                                       |                                                            |                                        |
|                                                                                                    |                                       |                                          |                                                 |                                                       |                                                            |                                        |

To pay online by credit card or e-check, click on "**Pay Now**."

| ASSOCIATION |                                                                               |                                       | About LBA V Explore Members                                                                                                    | hip V Events & Education V Public S                                                                                   | ervice V News & Publications V Bar Foundation |
|-------------|-------------------------------------------------------------------------------|---------------------------------------|----------------------------------------------------------------------------------------------------|----------------------------------------------------------------------------------------------------|-----------------------------------------------|
|             | Group Details                                                                 |                                       | Tools                                                                                                    |                                                                                                    |                                               |
|             | Status:                                                                       | Active                                | Print Statement Resour                                                                                                    | ics                                                                                                    |                                               |
|             | Renewal Date:                                                                 | Jan 01, 2026                          |                                                                                                    |                                                                                                    |                                               |
|             | Payment Status:                                                               | Current                               |                                                                                                    |                                                                                                    |                                               |
|             | Automatic Payments Enabled:                                                   | No - Click here to Enable             |                                                                                                    |                                                                                                    |                                               |
|             |                                                                               |                                       | ]                                                                                                    |                                                                                                    |                                               |
|             | Pending Payments                                                              |                                       |                                                                                                    |                                                                                                    | -                                             |
|             |                                                                               |                                       |                                                                                                    | involces to nov more iron one at the same time                                                                        |                                               |
|             | Scheduled Date                                                                | Amount                                | Invoice #                                                                                                    | mvotces to pay more than one at the same time.<br>Pay M<br>Tools                                                      | fultiple                                      |
|             | Scheduled Date                                                                | Amount<br>\$283.25                    | Invoice #<br>312-13010                                                                                                    | Involuces to pay more than one at the same time. Pay M Tools Pay Now                                                  | fatigle                                       |
|             | Scheduled Date           Jam 01, 2025                                         | Amount<br>\$283.25                    | Invoice #<br>312-13010                                                                                                    | Tools Tools Click Here                                                                                                | kalligie                                      |
|             | Scheduled Dare Scheduled Dare Jan 01, 2025 Payment History                    | Ansent<br>\$283.25                    | Invice #<br>312-13010                                                                                                    | an voter to pay more than one at the same time.                                                                       |                                               |
|             | Schooled Date Transmission                                                    | Amount<br>\$283.25<br>Jarváce Date On | Invite 4 January 10 Annual 10 Annual | an vector to pay more and one at the same same<br>Tools<br>Tools<br>Dry Stim<br>Click Hores<br>also d<br>Payment Mode |                                               |
|             | Schoelded Date Tam 01, 2025 Pryment History Transaction Date No Records Found | Amount<br>\$283.35<br>Zavidee Date On | Invice #<br>312-13010<br>Invite #<br>Invice #                                                                                                    | an vector to pay more than one a nor same same same<br>Task<br>Pro Nor<br>Citch Hore<br>Also F<br>Payment Made        |                                               |
|             | Solandad Dare Jan 01, 2025 Payment History Transaction Date No Records Found  | Anount<br>\$283.25<br>Invoice Date On | Invice 8<br>312-13010                                                                                                    | an vector to pay more than one at the same time.                                                                      |                                               |
|             | Solvebal Das Tan 01, 2025 Payment History Treasedin Das No Records Found      | Amount<br>\$283.25<br>Invoice Date On | Invite & Invite & Invite I and Invite I and  | an vector to pay more than one at the same time.                                                                      |                                               |

To save time next year on renewal enroll in "Auto Pay" by clicking "Yes."

#### OR

If you don't want to enroll in auto pay click on "No."

|                                                                                                    | 502) 583-5314 🛛 🗃 admin@loubar.org |                                                                                      |                                                                                                    |                                                                                    |                                                                        |                                                         |                                                       | Join LBA                                   | Member Login         |
|----------------------------------------------------------------------------------------------------|------------------------------------|--------------------------------------------------------------------------------------|----------------------------------------------------------------------------------------------------|------------------------------------------------------------------------------------|------------------------------------------------------------------------|---------------------------------------------------------|-------------------------------------------------------|--------------------------------------------|----------------------|
| Some: Antre   Reveral Date: 2nd 2,025   Prevers State: Correct:   Ammanic Prevense Eashbit: No. Click bort to Easthet     Prevense Type State: Correct:   Ammanic Prevense Eashbit: No. Click bort to Easthet     Prevense Type State: Correct:   Ammanic Prevense Eashbit: No. Click bort to Easthet     Prevense Type State: Correct:   State: Click the 726, Word" Manie   State: State:   State: State:                                                                                                    |                                    |                                                                                      |                                                                                                    | About L                                                                            | BA 👻 Explore Mer                                                       | nbership ~ Eve                                          | nts & Education V Public Service V                    | <ul> <li>News &amp; Publication</li> </ul> | s 👻 Bar Foundation 👻 |
| Nummi Autom   Reserved hore: Set of 1, 2013   Proteined Statistic: Outcom   Profiling Proteined   Cick the "Pays Now" batch   Profiling Proteined   Cick the "Pays Now" batch   Profiling Proteined Profiling Proteined Profiling Proteined Profiling Proteined Profiling Proteined Profiling Proteined Profiling Proteined Profiling Proteined Profiling Proteined Profiling Profiling Profiling Profiling Profiling Profiling Profiling Profiling Profiling Profiling Profiling Profiling Profiling Profiling Profiling Profiling Profiling Profiling Profiling Profiling Profiling Profiling Profiling Profiling Profiling Profiling Profiling Profiling Profilin                                                                                                    |                                    | Group Details                                                                        |                                                                                                    |                                                                                    | Tools                                                                  |                                                         |                                                       |                                            |                      |
| Remail Dat:       Jac 00, 2009         Prymet State:       Curvet:         Antenando Payments       Reveal Jac 00, 2009         Pending Payments       No - Club here to Enable:         Pending Payments       Enable Automatic Recurring Payments?         Ye have a dy at antidational a payment antide to be used for exercising payments. Wold you like to or up an antionatic<br>result of the constraints of formation accounces?       If the same table is an attemption of the constraints of the constraints on works?         Use blackable Date       Type safet Yes, the payment antide val be intered and can be updated in the Invices & Payments isother of your membership the If You inder No, only file is corrent transactions will be processed.       Image: Constraint of the payment antide val be intered and can be updated in the Invices & Payments isother of your membership the If You inder No, only file is corrent transactions will be processed.         Payment Hinsey       Image: Constraint Date         Transaction Date       Invite Date         No Storeds Found       Invite To Date         No Storeds Found       Image: Constraint Date                                                                                                    |                                    | Status:                                                                              | Active                                                                                                    |                                                                                    | Print Statement                                                        | tesources                                               |                                                       |                                            |                      |
| Punicer State: Current   Ansmantin Paymentin No - Click here to State   Punicer Paymentin Enable Automatic Recurring Payments?   Vary here and year antibilities a payment anabole to be und for encoring payments. World yea like to set year antibilities   Click the 7 Pay Noor here Furgement anabole in the invises a Payments section of year   In debtaded Date In each 2002   Payment Binstry Transmine Date   No Scourds Found   Outer 6f   Ansmanti Payment Minder   Payment Binstry In Scourds Found   In Scourds Found   In Binstry In Scourds Found In Scourds Found <td></td> <td>Renewal Date:</td> <td>Jan 01, 2026</td> <td></td> <td></td> <td></td> <td></td> <td></td> <td></td>                                                                                                    |                                    | Renewal Date:                                                                        | Jan 01, 2026                                                                                                    |                                                                                    |                                                                        |                                                         |                                                       |                                            |                      |
| Ansmerine Payment Exable: Ne - Club kare to Exable     Pending Payment: Exable Automatic Recurring Payments:   Club der 70y, Now "botting Payment section of year   Die Metter 100 - 2000 Payment section of year     Pensent Hintory     Pensent Hintory     Pensent Hintory     Volter 100 - 2000     Outer 11 - 2000     Pensent Hintory     Pensent Hintory     P                                                                                                    |                                    | Payment Status:                                                                      | Current                                                                                                    |                                                                                    |                                                                        |                                                         |                                                       |                                            |                      |
| Parting Payment       Explot Automatic Recurring Payments!         Cub die "Pay Now" better       The net syst andurized ap parent method to be und der extraing payments. Wold you fike to set up an automatic         Cub die "Pay Now" better       The net syst andurized ap parent method to be und der extraing payments. Wold you fike to set up an automatic         Cub die "Pay Now" better       The net syst andurized ap parent method to be und der extraining payments. Wold you fike to set up an automatic         Cub die "Pay Now" better       The net syst andurized ap parent materials in the bestated and the updated in the Payments section of year         Cub die "Par No." Source Payments       The net syst andurized Payments in the bestated and the updated in the Payments section of year         Transmission Bar       The net system Payment Payment |                                    | Automatic Payments Enabled:                                                          | No - Click here to Enabl                                                                                                    | ie                                                                                 |                                                                        |                                                         |                                                       |                                            |                      |
| Transatolia Date la Anna la Invite de Payment Minde<br>No Records Found                                                                                                    |                                    | Vo law<br>providence<br>Cick the "Pay Now" bottles<br>Schelchel Date<br>Jan 01, 2025 | not yet authorized a payment meth<br>method for future dues invoices?<br>lect Yes, the payment method will b<br>hip tab. If you select No, only this c | od to be used for recurri<br>e stored and can be upda<br>urrent transaction will b | ng payments. Would you I<br>ted in the Invoices & Payr<br>e processed. | ike to set up an automa<br>ments section of your<br>Yes | de<br>e at the same time.<br>Pry Malayde<br>Cick Here |                                            |                      |
|                                                                                                    |                                    |                                                                                      |                                                                                                    |                                                                                    | Terror                                                                 | 1. ale                                                  |                                                       |                                            |                      |
|                                                                                                    |                                    | Transaction Date                                                                     | Invoice Date                                                                                                    | Order Id                                                                           | Amount                                                                 | Invaice #                                               | Payment Mode                                          |                                            |                      |
|                                                                                                    |                                    | No Records Found                                                                     |                                                                                                    |                                                                                    |                                                                        |                                                         |                                                       |                                            |                      |
|                                                                                                    |                                    |                                                                                      |                                                                                                    |                                                                                    |                                                                        |                                                         |                                                       |                                            |                      |
|                                                                                                    |                                    |                                                                                      | -                                                                                                    |                                                                                    |                                                                        |                                                         |                                                       |                                            |                      |
|                                                                                                    |                                    |                                                                                      |                                                                                                    | II 🗐                                                                               | • • • • )                                                              |                                                         |                                                       |                                            |                      |

To support the LBA by becoming a "Sustaining Member" be sure to click on the icon.

Sustaining members receive the following benefits in 2025: One free hour of conference room rental at the LBA, a printed copy of the 2025 pictorial roster (exclusive to sustaining members only), free limited time access to our new enhanced member profiles in our public directory and more.

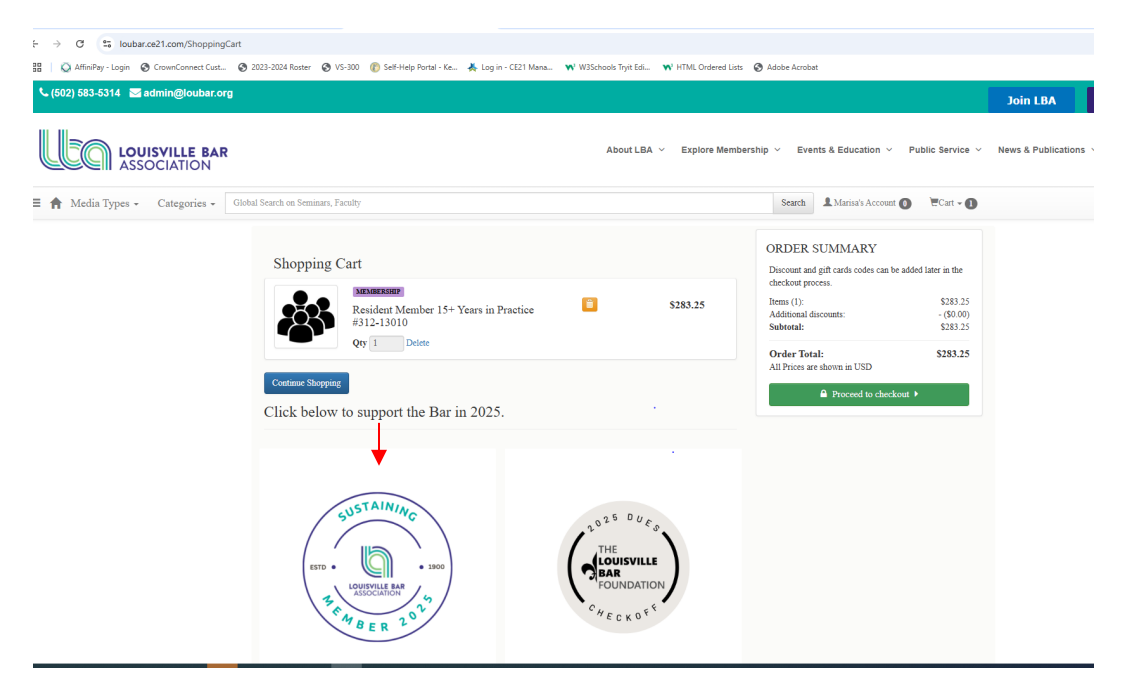

When you add Sustaining Member to your cart you will be asked if you would like it to be a reoccurring payment on a one-time donation. Click on appropriate choice.

| ∿ (502) 583-5314 🛛 admin@loubar.org                                                                                                    |                                     |                                         | Join LBA                                    | Member Login       |
|----------------------------------------------------------------------------------------------------|-------------------------------------|-----------------------------------------|---------------------------------------------|--------------------|
| LOUISVILLE BAR<br>ASSOCIATION                                                                                                    | About LBA \vee 🛛 Explore Membership | ● ✓ Events & Education ✓ Public Service | <ul> <li>News &amp; Publications</li> </ul> | ✓ Bar Foundation ✓ |
| 🗏 🏫 Media Types - Categories - Global Search on Seminars, Faculty                                                                                                    |                                     | Search & Marisa's Account 🔘 🗮 Cart -    |                                             |                    |
| Sustaining Members Denation Options Sustaining Mathew \$10000 Sustaining Mathew \$10000 Sustaining Mathewa \$10000 Sustaining Members Options O Text I would like this domains to renew on an annual basis. O 1 do not wort this domains to renew on an annual basis. O 1 do not wort this domains to renew on an annual basis. |                                     |                                         |                                             |                    |
| Construct<br>Donation Total: \$100                                                                                                    |                                     | Deaste Nov                              |                                             | Support            |
|                                                                                                    |                                     |                                         |                                             |                    |

Click on "**Donate Now**" and it will be added to your cart.

| ∿ (502) 583-5314 🛛 admin@loubar.org                                                                                                    |                                     |                                             |                   | Join LBA            | Member Login       |
|----------------------------------------------------------------------------------------------------|-------------------------------------|---------------------------------------------|-------------------|---------------------|--------------------|
| LOUISVILLE BAR<br>ASSOCIATION                                                                                                    | About LBA \vee 🛛 Explore Membership | <ul> <li>Events &amp; Education </li> </ul> | Public Service $$ | News & Publications | ✓ Bar Foundation ✓ |
| \Xi 🏫 Media Types • Categories • 🛛 Global Search on Seminars, Faculty                                                                                                    |                                     | Search & Marisa's Account                   | • Cart - •        |                     |                    |
| Sustaining Members<br>Densities Options<br>Statuting Statutions 300.000<br>Single annual docustion<br>Single annual docustion<br>Densities Reserved Options<br>Vec, I vecidal like this docustion to renew on an annual basis. |                                     |                                             |                   |                     |                    |
| Donation Total: \$100                                                                                                    |                                     |                                             | Donate Now        | Click Here          | Suppert            |
|                                                                                                    | e + 0                               |                                             |                   |                     |                    |

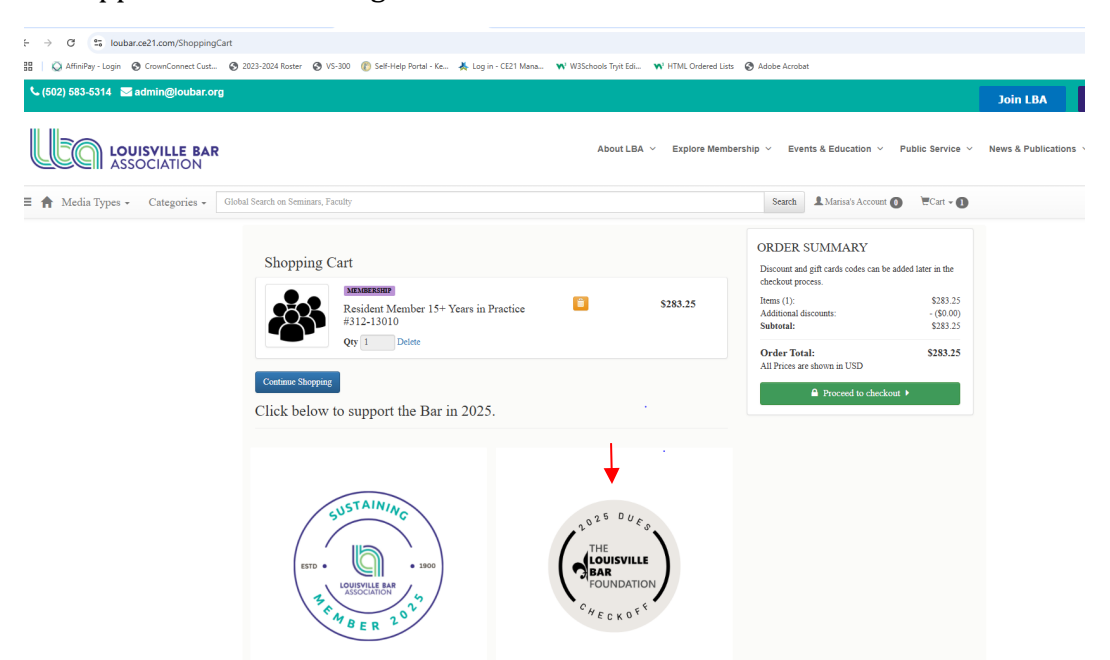

To support the LBF through the Dues Checkoff be sure to click on the icon.

When you add LBF Dues Checkoff to your cart you will be asked if you would like it to be a reoccurring payment on a one-time donation. Click on appropriate choice.

| 📞 (502) 583-5314 🛛 admin@loubar.org                                                                                                    |                                   |                                |        |                              |                  | Join LBA            | Member Login          |
|----------------------------------------------------------------------------------------------------|-----------------------------------|--------------------------------|--------|------------------------------|------------------|---------------------|-----------------------|
| LOUISVILLE BAR<br>ASSOCIATION                                                                                                    |                                   | About LBA V Explore Membership | ~ Ever | nts & Education $ \lor  $ Pi | ublic Service $$ | News & Publications | Bar Foundation 🗸      |
| 🔳 🏫 Media Types - Categories - G                                                                                                    | lobal Search on Seminars, Faculty |                                | Search | 🛔 Marisa's Account 🔘         | Cart - 🕑         |                     |                       |
| ▲ Media Types · Categories · Categorie |                                   |                                |        |                              |                  |                     |                       |
|                                                                                                    |                                   |                                |        |                              |                  |                     | <b>L</b> <sup>0</sup> |
|                                                                                                    |                                   |                                |        |                              |                  |                     |                       |
|                                                                                                    |                                   |                                |        |                              |                  |                     |                       |
|                                                                                                    |                                   |                                |        |                              |                  |                     |                       |

Click on "Donate Now" and it will be added to your cart.

Once you've added your dues, sections and contributions you will see all the items listed in your cart. Click on "**Proceed to checkout**" to complete your transaction.

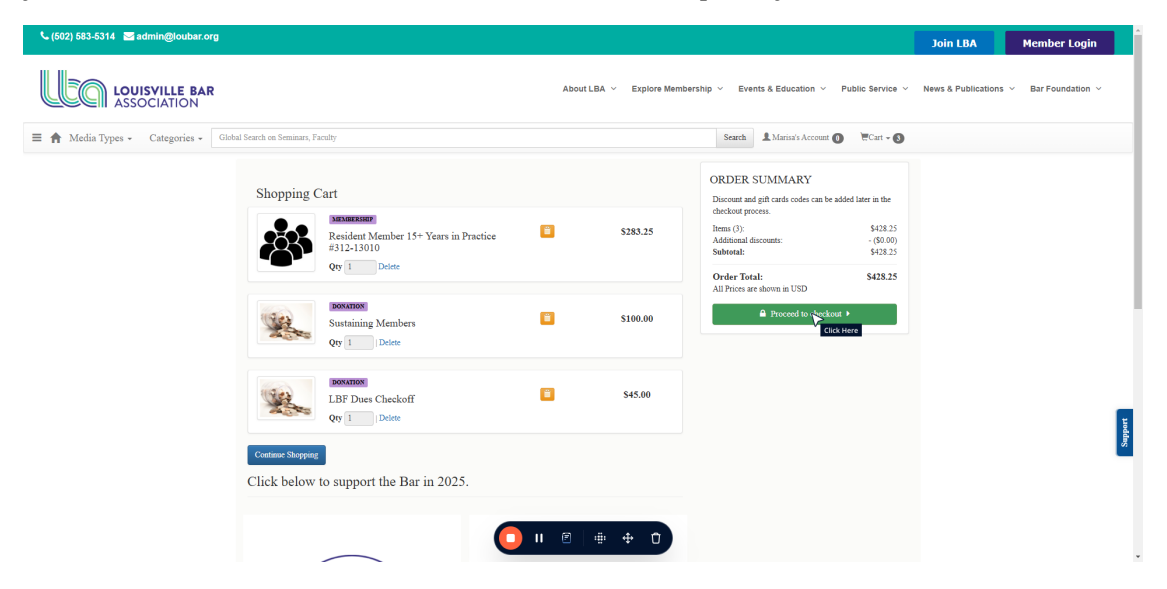

## Click on "Continue"

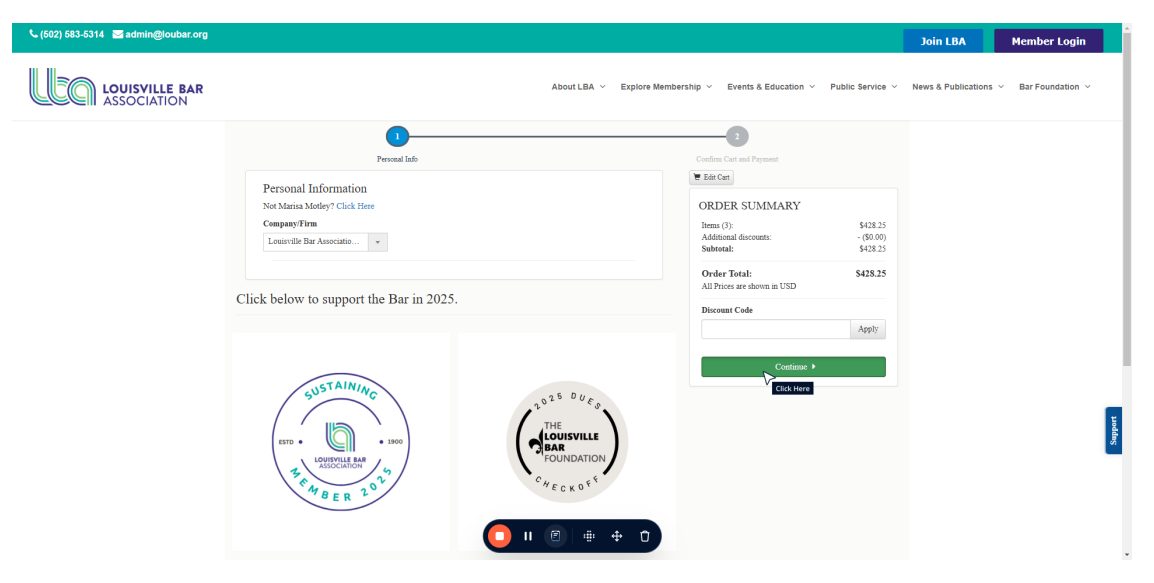

|                               |                                                                                 |                      |                                                  |                                    | JOINTEDA            | Member Login                        |
|-------------------------------|---------------------------------------------------------------------------------|----------------------|--------------------------------------------------|------------------------------------|---------------------|-------------------------------------|
| LOUISVILLE BAR<br>ASSOCIATION | About LE                                                                        | A ~ Explore Membersh | p ~ Events & Education ~ F                       | Public Service $$                  | News & Publications | <ul> <li>Bar Foundation </li> </ul> |
|                               | I am paying with a Credit Card                                                  |                      | Items (3):<br>Additional discounts:<br>Subtotal: | \$428.25<br>- (\$0.00)<br>\$428.25 |                     |                                     |
|                               | * Credit Card Type                                                              |                      | Order Total:                                     | \$428.25                           |                     |                                     |
|                               | Select Card Type                                                                | *                    | All Prices are shown in USD                      |                                    |                     |                                     |
|                               | * Credit Card Number                                                            | Click Here           | Discount Code                                    |                                    |                     |                                     |
|                               |                                                                                 |                      |                                                  | Apply                              |                     |                                     |
|                               | * Expiration Date                                                               |                      |                                                  |                                    |                     |                                     |
|                               | 1- January                                                                      | ~                    | Place Order                                      |                                    |                     |                                     |
|                               | 2024                                                                            | ~                    |                                                  |                                    |                     |                                     |
|                               | * cvv                                                                           |                      |                                                  |                                    |                     |                                     |
|                               | * Name On Card                                                                  |                      |                                                  |                                    |                     |                                     |
|                               | Marisa Motley                                                                   |                      |                                                  |                                    |                     |                                     |
|                               |                                                                                 |                      |                                                  |                                    |                     |                                     |
|                               | Billing Infomation                                                              |                      |                                                  |                                    |                     |                                     |
|                               | Billing Full Name                                                               |                      |                                                  |                                    |                     |                                     |
|                               | Marisa Motley                                                                   |                      |                                                  |                                    |                     |                                     |
|                               | Choose from your existing addresses                                             |                      |                                                  |                                    |                     |                                     |
|                               | ● 600 W Main St, #110, Louisville, Kentucky 40202, United States (Default) Edit |                      |                                                  |                                    |                     |                                     |
|                               | 87 Arlington Dr., Shelbyville, Kentucky 40065, United States Edit   Delete      |                      |                                                  |                                    |                     |                                     |
|                               | Or, Add a new address                                                           |                      |                                                  |                                    |                     |                                     |
|                               |                                                                                 |                      |                                                  |                                    |                     | P. (.)                              |

To pay by credit card fill in the necessary information.

If you prefer to pay by ACH/eCheck select the option. You will need your routing number and account number.

| 🖕 (502) 583-5314 🛛 🖂 admin@loubar.org |                                                                                                    |                           |                             |                   | Join LBA            | Member Login     |
|---------------------------------------|----------------------------------------------------------------------------------------------------|---------------------------|-----------------------------|-------------------|---------------------|------------------|
|                                       | Ab                                                                                                    | out LBA V Explore Members | nip ~ Events & Education ~  | Public Service $$ | News & Publications | Bar Foundation ~ |
|                                       | * Expiration Date                                                                                                    |                           | Items (3):                  | \$428.25          |                     |                  |
|                                       | 1- January                                                                                                    | ~                         | Subtotal:                   | \$428.25          |                     |                  |
|                                       | 2024                                                                                                    | ~                         | Order Total:                | \$428.25          |                     |                  |
|                                       | * CVV                                                                                                    |                           | All Prices are shown in USD |                   |                     |                  |
|                                       |                                                                                                    |                           | Discount Code               |                   |                     |                  |
|                                       | * Name On Card                                                                                                    |                           |                             | Apply             |                     |                  |
|                                       | Marisa Motley                                                                                                    |                           | Place Order                 |                   |                     |                  |
|                                       |                                                                                                    |                           | T BEC OTHE                  |                   |                     |                  |
|                                       | Billing Infomation                                                                                                    |                           |                             |                   |                     |                  |
|                                       | Billing Full Name                                                                                                    |                           |                             |                   |                     |                  |
|                                       | Marisa Motley                                                                                                    |                           |                             |                   |                     |                  |
|                                       | Choose from your existing addresses                                                                                                    |                           |                             |                   |                     |                  |
|                                       | 600 W Main St, #110, Louisville, Kentucky 40202, United States (Default)<br>87 Arlington Dr., Shelbyville, Kentucky 40065, United States Edit   Delete | Edit                      |                             |                   |                     |                  |
|                                       | Or, Add a new address                                                                                                    |                           |                             |                   |                     |                  |
|                                       | ○ I am paying by company check                                                                                                    |                           |                             |                   |                     |                  |
|                                       | O I am paying by personal check                                                                                                    |                           |                             |                   |                     |                  |
|                                       | J am paying by ACH/eCheck                                                                                                    |                           |                             |                   |                     |                  |
|                                       | If you would like a conv of your receipt sent to another envil, enter it                                                                               |                           |                             |                   |                     |                  |
|                                       | Additional Receipt Email                                                                                                    | ) 🖶 🕂 🗘 )                 |                             |                   |                     | Back to T        |

Before completing your renewal if you'd like to copy another person in your office to receive a copy of your receipt fill in their email address.

| 📞 (502) 583-5314 🛛 🔤 admin@loubar.org |                                                                                                    |                                                                                                    | Join LBA Member Login  |
|---------------------------------------|----------------------------------------------------------------------------------------------------|----------------------------------------------------------------------------------------------------|------------------------|
|                                       | About LBA × Explore Me                                                                                                    | mbership v Events & Education v Public Service v                                                                                                    | News & Publications $$ |
|                                       | tam paying by ANLING.INC.      If you are purchasing a product, is in recommended dust a credit card be used. ACII payments can take several days to process, so access to the program may be delayed ustil the transaction is fully     exceed fiders type     Dentness     Name     Bank. Account Number     Reacting Number     Account Number     Account Number     Account Type     Caccing Ownhore     Account States     Ore And a sever activities addresses     @ 000 Wahm 50, tills, Leanshuld, Rennacky 40202, United States (Defaulty Edit     Ore, And a sever address      Hype would like a copy of your receipt tent to another email, enter it here. Additional Receipt Email      For there | Method 243.25<br>Additional discourse: - (40.00)<br>Subtreat: \$428.25<br>Order Total: \$428.25<br>All Prices actions in USD<br>Discours Code<br>Place Coder |                        |
| C                                     | Click below to support the Bar in 2025. 🚺 🛚 🖷 🜩 🛈                                                                                                    |                                                                                                    | Back to Top            |

Click on "Place Order" and you have completed your 2025 renewal.

We look forward to celebrating the LBA's 125<sup>th</sup> anniversary with you and the community in 2025. Thank you for your continued support!